# How to setup configuration between I-7580 and SIMATIC TIA portal?

In this example, please follow the step to setup project.

## Step 1: Create the project

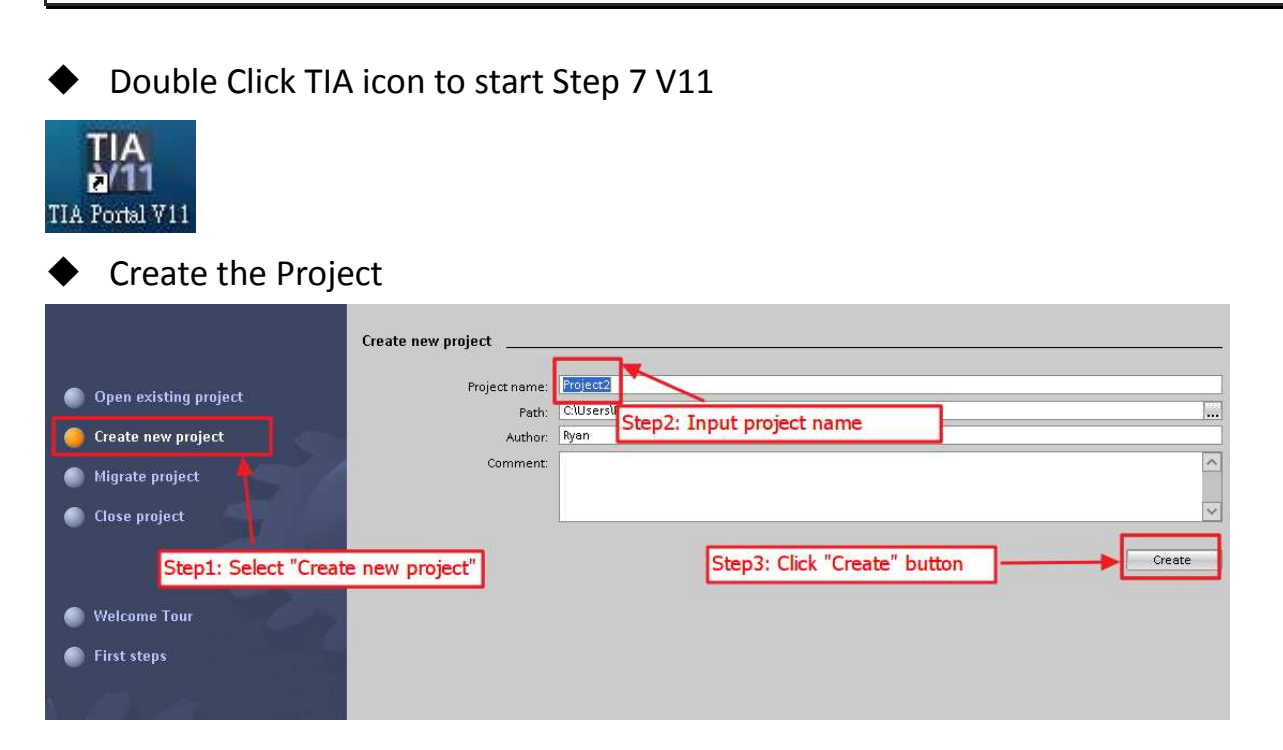

## Step 2: Project configuration

#### Add a PLC device

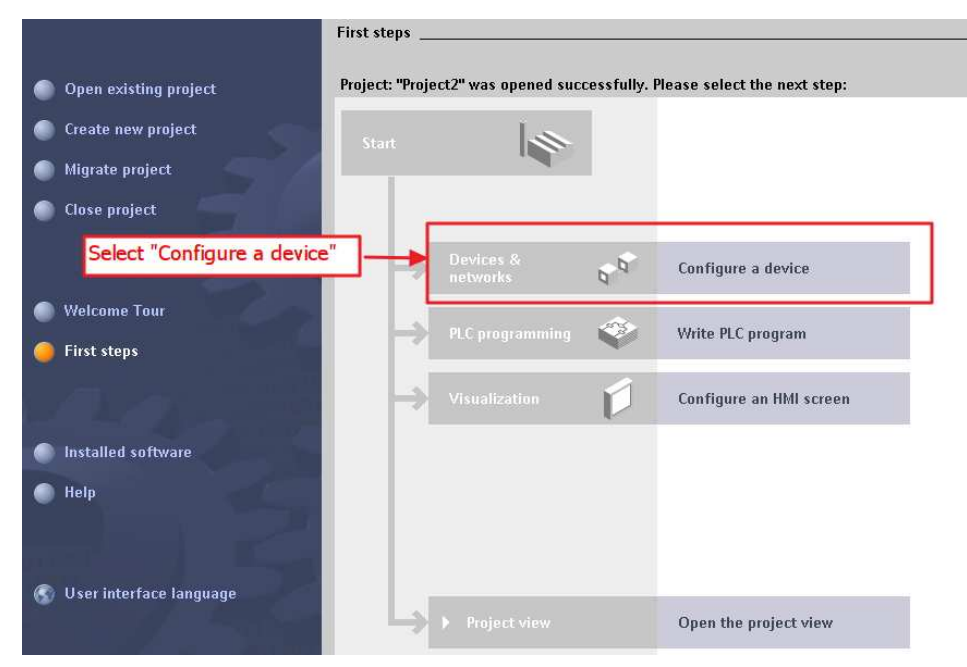

|                                                                                                    | Add new device |                                                                                                    | Step2: Se                                                                                                    | lect your device                                                                                                    |     |
|----------------------------------------------------------------------------------------------------|----------------|----------------------------------------------------------------------------------------------------|----------------------------------------------------------------------------------------------------|----------------------------------------------------------------------------------------------------|-----|
| <ul> <li>Show all devices</li> <li>Add new device</li> <li>Step1: Select "Add new device</li> </ul> | PLC            | CPU     CPU     CPU 1211C ACDCRBy     CPU 1211C DC/DC/Rby     CPU 1211C DC/DC/Rby     CPU 1211C DC/DC/Rby     CPU 1212C AC/DC/Rby     CPU 1212C DC/DC/Rby     CPU 1212C DC/DC/Rby     CPU 1212C DC/DC/Rby     CPU 1214C AC/DC/Rby     CPU 1214C AC/DC/Rby     CPU 1214C AC/DC/Rby     CPU 1214C CC/DC/Rby     CPU 1214C CC/DC/Rby | Order no.:<br>Version:<br>Description:                                                                                                    | CPU 1211C AC/DC/Rly<br>6ES7 211-1BD30-0XB0<br>V2.2                                                                                                    |     |
| Configure networks                                                                                  | PC systems     | <ul> <li>▶ □ UP 174C DODKKY</li> <li>▶ □ UP specified CPU 1200</li> <li>▶ □ SIMATIC S7-300</li> <li>▶ □ SIMATIC S7-400</li> <li>▶ □ SIMATIC ET200 PLC:</li> </ul>                                                                                                    | Work memor<br>with DI6 x 24<br>AI2 on board<br>(expandable<br>pulse output<br>on-board I/O,<br>for serial cor<br>instructions;<br>programmin<br>communicat | y 25 KB; 120/240VAC power supply<br>VDC SINV/SOURCE, DQ4 x relay and<br>3 high-speed counters<br>with digital signal board perspends<br>: up to 3 communications modules<br>imunication; 0.1 ms/1000<br>PROFINET interface for<br>g. HMI and PLC to PLC<br>ion |     |
| € Help                                                                                              | <              | St                                                                                                    | æp3: Click '                                                                                                    | 'Add" button                                                                                                    | Add |

# • Set the device name of PLC to "PLC\_1"

|                                           |                                  | 🚰 Topology view 💼 |
|-------------------------------------------|----------------------------------|-------------------|
| Network                                   | stion 💌 🦉 🗄 🔍 ± 100% 💌           |                   |
| PLC_1<br>CPU 1211C<br>Step2: Select "Gene | Step1: Sele                      | ect "Properties"  |
| PLC_1 [CPU 121]C AC/DC/RIy]               |                                  | Properties 🔩      |
| General 🦊                                 |                                  |                   |
| General     Cotolog information           | General Step3: Input device name |                   |
| PROFINET interface                        | Project information              |                   |
| DI6/DQ4                                   |                                  |                   |
| ▶ AI2                                     | Name: PLC_1                      | 1                 |
| High speed counters (HSC)                 | Author                           |                   |
| Pulse generators (PTO/PWM)                |                                  |                   |
| Startup                                   | • Comment:                       | ~                 |
| Cycle                                     | 7                                |                   |
| Communication load                        | •                                |                   |
| System and clock memory                   |                                  |                   |
| Web server                                |                                  |                   |
| Time of day                               |                                  | ×                 |
| Protection                                | PositionNumber 1                 |                   |
| Connection resources                      |                                  |                   |
| Overview of addresses                     | Catalog information              |                   |
| Portal view                               | n Devices & ne                   |                   |

• Set the IP and mask of PLC and add a new subnet

| General       Ethernet addresses         PROFINET interface       Ethernet addresses         General       Interface networked with         Ethernet addresses       Interface networked with         Ethernet addresses       Subnet:         Not networked       Interface networked with         Ethernet addresses       Subnet:         Not networked       Interface networked with         Ethernet addresses       Subnet:         Not networked       Interface networked with         Ethernet addresses       Subnet:         Not networked       Interface networked with         Ethernet addresses       Interface networked with         Di6/DQ4       Step2: Click "Add new subnet"         Nds       Subnet:         Not networked       Interface networked         Add new subnet:       Interface networked         Nds       Step3: Set IP address in the project         Status       Interface networked         Web server       Interface networked         Time of day       Status | PLC_1<br>CPU 1211C                                                                 | 1: Select "PROI                | TNFT interface" -> "Eth                      | ernet addresses"                                        |                        |
|----------------------------------------------------------------------------------------------------|------------------------------------------------------------------------------------|--------------------------------|----------------------------------------------|---------------------------------------------------------|------------------------|
| General       Ethernet addresses         PROFINET interface       Ethernet addresses         General       Interface networked with         Ethernet addresses       Interface networked with         Ethernet addresses       Subnet: Not networked         Advanced       Subnet: Not networked         Time synchronization       Step2: Click "Add new subnet"         Add new subnet       Add new subnet         Dis/DQ4       Step2: Click "Add new subnet"         High speed counters       Button         Pulse generators (PTO/PWM)       Stertup         Cycle       Step3: Set IP & Mask         Communication load       System and clock memory         Web server       Router address:         Time of day       Stet P address:                                                                                                    | PLC_1 [C                                                                           |                                |                                              |                                                         | S Properties           |
| General       Ethermet addresses         PROFINET interface       Interface networked with         Ethermet addresses       Interface networked with         Ethermet addresses       Subnet: Not networked         Not networked       Interface networked with         Ethermet addresses       Add new subnet:         Dis/DQ4       Step2: Click "Add new subnet"         Al2       button         High speed counters       IP address in the project         Startup       Use generators (PTO/PWM)         Startup       Step3: Set IP & Mask         Cycle       Step3: Set IP & Mask         System and clock memory       Use IP router         Web server       Router address:       0         Time of day       Step3 Step3                                                                                                    | General                                                                            |                                |                                              |                                                         |                        |
| Dis/DQ4       Step2: Click "Add new subnet"       Add new subnet         Al2       button         High speed counters       Button         Pulse generators (PTO/PWM)       Stertup         Cycle       IP address:         Communication load       System and clock memory         Web server       IV server         Time of day       St the address:                                                                                                    | General<br>PROFINET interfa<br>General<br>Ethernet add<br>Advanced<br>Time synchro | ice<br>Iresses                 | Ethernet addresses _     Interface networked | with<br>Subnet: Not networked                           |                        |
| Al2<br>High speed counters<br>Pulse generators (PTO/PWM)<br>Startup<br>Cycle<br>Communication load<br>System and clock memory<br>Web server<br>Time of day                                                                                                    | DI6/DQ4                                                                            | Step2: Click                   | "Add new subnet"                             |                                                         |                        |
| <ul> <li>High speed counterst</li> <li>Pulse generators (PTO/PWM)</li> <li>Startup</li> <li>Cycle</li> <li>Communication load</li> <li>System and clock memory</li> <li>Web server</li> <li>Time of day</li> </ul>                                                                                                    | Al2                                                                                | button                         | the formed on a second state of the second   |                                                         |                        |
| Step 3: Set IP & Mask     Subnet mask:     255.255.0.0       System and clock memory     Use IP router       Web server     Router address:     0.000       Time of day     Set IP & Mask     Set IP & Mask                                                                                                    | High speed cou<br>Pulse generator<br>Startup<br>Orcle                              | nters <b>i</b><br>′s (PTO/PWM) |                                              | <ul> <li>Set IP address in t<br/>IP address:</li> </ul> | the project            |
| System and clock memory Web server Time of day                                                                                                    | Communication                                                                      | ı load                         | Step3: Set IP & Mas                          | K Subnet mask:                                          | 255 . 255 . 0 . 0      |
| Web server Router address: O O O O Set IB address with a different method                                                                                                    | System and clo                                                                     | ck memory                      |                                              | Use IP router                                           |                        |
| Time of day                                                                                                    | Web server                                                                         |                                |                                              | Router address:                                         |                        |
| aet ir address using a different method                                                                                                    | Time of day                                                                        |                                | V                                            | Set IP address usi                                      | ing a different method |

Add I-7580 module

| Double click I-7580 icon to add this device         Double click I-7580 icon to         Image: State icon to         Image: State icon to         Image                                                                                                    |                             |      | • Caraina                               |
|----------------------------------------------------------------------------------------------------|-----------------------------|------|-----------------------------------------|
| Double click I-7580 icon to add this device         Double click I-7580 icon to         Image: State icon to         Image: State icon to         Image                                                                                                    |                             | _    | <search></search>                       |
| Double click I-7580 icon to<br>add this device                                                                                                    |                             | =    | 🛃 Filter                                |
| Double click I-7580 icon to<br>add this device                                                                                                    |                             | -    | • 🧰 PLC                                 |
| Double click I-7580 icon to<br>add this device                                                                                                    |                             |      | 🕨 🫅 HMI                                 |
| Double click I-7580 icon to<br>add this device<br>Double click I-7580 icon to<br>add this device<br>Double click I-7580 icon to<br>add this device<br>Double click I-7580 icon to<br>Add this device<br>Double click I-7580 icon to<br>Add this device<br>Double click I-7580 ico                                                                                                    |                             |      | C systems                               |
| Double click I-7580 icon to<br>add this device<br>Double click J-7580 icon to<br>add this device<br>Double click J-7580 icon to<br>Add this device                                                                                                    |                             | - 11 | • 🌆 Drives & starters                   |
| Double click I-7580 icon to<br>add this device<br>Double click I-7580 icon to<br>add this device<br>Double click I-7580 icon to<br>add this device                                                                                                    |                             | -8   | Image: Network components               |
| Double click I-7580 icon to<br>add this device                                                                                                    |                             |      | • 🛄 Detecting & Monitoring              |
| Double click I-7580 icon to<br>add this device<br>Double click I-7580 icon to<br>add this device<br>Profile<br>Profile<br>Pr |                             |      | • 🌆 Distributed I/O                     |
| Double click I-7580 icon to<br>add this device                                                                                                    |                             | - 1  | Field devices                           |
| Double click I-7580 icon to<br>add this device                                                                                                    |                             |      | <ul> <li>Other field devices</li> </ul> |
| Double click I-7580 icon to<br>add this device                                                                                                    |                             |      | ✓ m PROFINET IO                         |
| Double click I-7580 icon to<br>add this device                                                                                                    |                             |      | Drives                                  |
| Double click I-7580 icon to<br>add this device                                                                                                    | 1                           |      | 👻 🛄 Gateway                             |
| add this device                                                                                                    | Double click I-7580 icon to |      | Siemens AG                              |
| <ul> <li>✓ []] I-7580</li> <li>[]] I-7580 2-Port Device</li> <li>↓ []] IO</li> <li>↓ []] Ident Systems</li> <li>↓ []] Sensors</li> <li>↓ []] PROFIBUS DP</li> </ul>                                                                                                    | add this device             |      | 🕈 🧰 ICP DAS                             |
| IIII-7580 2-Port Device<br>► IIIIIO<br>► IIIIIO<br>► IIIIO<br>► IIIIO<br>► IIIIIO<br>► IIIIIO<br>► IIIIO<br>► IIIIO<br>► IIIIO<br>► IIIIIO<br>► IIIIIO<br>► IIIIIO<br>► IIIIIO<br>► IIIIIO<br>► IIIIIO<br>► IIIIIO<br>► IIIIIO<br>► IIIIIIO<br>► IIIIIO<br>► IIIIIIIIIIIIIIIIIIIIIIIIIIIIIIIIIIII                                                                                                    |                             |      |                                         |
|                                                                                                    |                             | - 8  | III I-7580 2-Port Device                |
| Dim Ident Systems     Dim Sensors     Dim PROFIBUS DP                                                                                                    |                             | -    | • Tano                                  |
| ▶ 🛅 Sensors<br>▶ 🛅 PROFIBUS DP                                                                                                    |                             | -8   | 🕨 🛅 ldent Systems                       |
| 🕨 🛅 PROFIBUS DP                                                                                                    |                             |      | 🕨 🧊 Sensors                             |
|                                                                                                    |                             |      | PROFIBUS DP                             |
|                                                                                                    |                             | N 61 |                                         |

## Select PROFINET interface

| Network            | connection 💌 🖷 🛄                                                          | <b>€ ±</b> 100%                     | Topology view         | / & Ne |
|--------------------|---------------------------------------------------------------------------|-------------------------------------|-----------------------|--------|
| PLC_1<br>CPU 1211C | I-7580<br>I-7580 2-Port D<br><u>Not assigned</u><br>Select IV<br>PLC_1.PI | D controller<br>ROFINET interface_1 |                       |        |
| PN/IE_1 Step1: (   | Click "Not assigned"                                                      | Step2: Se                           | lect "PLC_1.PRC<br>1" | FINET  |
|                    |                                                                           | Interface_                          | 1                     |        |

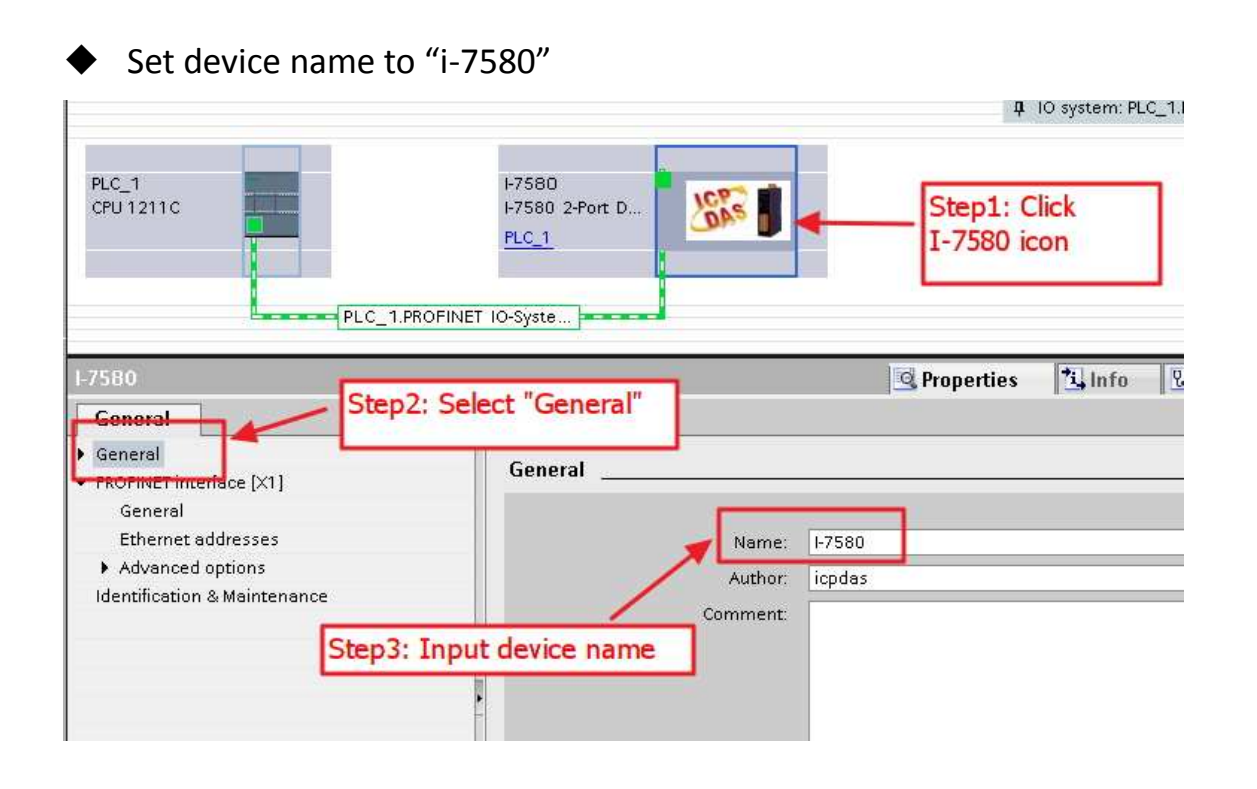

## • Set the IP of I-7580 module

|                                     |                                | 4 IO system: PLC_1.PROFINETIC |
|-------------------------------------|--------------------------------|-------------------------------|
| PLC_1<br>CPU 1211C                  | PROFINET IO-Syste              |                               |
| 1-7580                              |                                | Properties 🚺 Info 🗓 Diagnos   |
| General                             | Step1: Select "PROFINET interf | ace"                          |
| General     PROFINET interface [X1] | -> "Ethernet addresses"        |                               |
| General                             |                                |                               |
| Ethernet addresses Advanced ontions | Subnet PNUE 1                  |                               |
| Identification & Maintenance        | Add no                         | ew subnet                     |
|                                     |                                |                               |
|                                     | IP protocol                    |                               |
|                                     | • Use IP protocol              |                               |
| Step2: I                            | nput IP address                | dress in the project          |
|                                     | IP a                           | ddress: 192 . 168 . 6 . 212   |
|                                     |                                | a maski [ 200 200 0 0 0       |
|                                     | Use IP rou                     | iter                          |

# • Select module type of I-7580 module

|        |                            |      |      |           |         |                    | 聋 Topology view 📑  | Network view                          | w 🛛 🕅 Device view             | Options                                                                                                    |
|--------|----------------------------|------|------|-----------|---------|--------------------|--------------------|---------------------------------------|-------------------------------|----------------------------------------------------------------------------------------------------|
|        |                            |      |      |           | 1       | Device view        |                    | -                                     | 2                             |                                                                                                    |
| Device | overview                   |      |      |           |         |                    |                    | -                                     |                               | ✓ Catalog                                                                                                    |
| 1      | Module                     | Rack | Slot | l address | Q addre | Step1: Se          | lect "Device view" | mware C                               | omment                        | <pre></pre> <pre></pre> <pre></pre>                                                                                                    |
|        | ➡ I-7580                   | 0    | 0    |           |         | 1-75               |                    | .3.0                                  |                               | Filter                                                                                                    |
|        | Internal                   | 0    | 0 ×1 |           |         | I-7580             |                    |                                       |                               | III I-7580 2-Port Device                                                                                                    |
|        | RSW.0 Input:32Byte Output: | 0    |      | 132       | 132     | RSW:0 Input:32Byte | Step<br>and<br>add | 2: Select m<br>double clict<br>module | nodule type<br>k this icon to | Fill Input and Output Modules       RSW 0 Input:32Byte Output:32Byte       RSW:1 mput:32Byte Output:04Byte       RSW:2 Input:128Byte Output:256Byte       RSW:3 Input:256Byte Output:256Byte       RSW:5 Input:512Byte Output:38Byte |

| Device overview                                                                              |      |                |                                                                 |                                                                                                  | Step1: Clic                                                                                          | k modu    | ule                      |             |       |
|----------------------------------------------------------------------------------------------|------|----------------|-----------------------------------------------------------------|--------------------------------------------------------------------------------------------------|----------------------------------------------------------------------------------------------------|-----------|--------------------------|-------------|-------|
|                                                                                              | Rack | Slot           | l address                                                       | Q addre                                                                                          | Type                                                                                                 | Order no. |                          | Firmware    | Comme |
|                                                                                              | 0    | 0              |                                                                 |                                                                                                  | 580 2-Port Device                                                                                    | 1-7580    |                          | v3.3.0      |       |
| Internal                                                                                     | 0    | UXI            | 4.00                                                            | 1.00                                                                                             | F7580                                                                                                | Π.        |                          |             | -     |
| RSW:U Input: 32Byte Output:                                                                  | U    |                | 132                                                             | 132                                                                                              | RSW:0 Input: 32Byte                                                                                  | -         | Step3: Set<br>parameters | Module<br>S |       |
| W:0 Input:32Byte Output:32Byte_1                                                             |      |                |                                                                 |                                                                                                  |                                                                                                    |           | /                        | 🔍 Properti  | es 🏄  |
| General                                                                                      |      |                |                                                                 |                                                                                                  |                                                                                                    | /         |                          |             | -     |
| General<br>General<br>Module parameters<br>70 addresses                                      |      | Module<br>Gene | e paramete<br>eral param                                        | ers<br>eters                                                                                     | -                                                                                                    | /         |                          | ]           |       |
| General<br>Seneral<br>Module parameters<br>10 addresses                                      |      | Moduli<br>Gene | e paramete<br>eral param                                        | ers<br>eters<br>Baud rat                                                                         | te: 115200                                                                                           | 2         |                          |             |       |
| General<br>General<br>Todule parameters<br>O addresses                                       |      | Moduli<br>Gene | e paramete<br>eral param                                        | ers<br>eters<br>Baud rat<br>Pari                                                                 | te: 115200.<br>ity: None                                                                             | _         |                          |             |       |
| General<br>Adule parameters<br>To addresses<br>rep2: Click "Module                           |      | Moduli<br>Gene | e paramete<br>eral param                                        | ers<br>eters<br>Baud rat<br>Pari<br>Data t                                                       | te: 115200<br>ity: None<br>itt: 8 data bit                                                           |           |                          |             |       |
| Seneral<br>Seneral<br>Module parameters<br>O addresses<br>ep2: Click "Module<br>arameters"   |      | Module<br>Gene | e paramete<br>eral param                                        | eters<br>eters<br>Baud rat<br>Pari<br>Data b<br>Stop b                                           | te: 115200<br>ity: None<br>oit: 8 data bit<br>oit: 1 stop bit                                        |           |                          |             |       |
| General<br>Seneral<br>Module parameters<br>IO addresses<br>rep2: Click "Module<br>arameters" |      | Moduli         | e paramete<br>eral param<br>End cha                             | eters<br>eters<br>Baud rat<br>Pari<br>Data b<br>Stop b<br>r of input dat                         | te: 115200.<br>ity: None<br>oit: 8 data bit<br>oit: 1 stop bit<br>ta: None                           |           |                          |             |       |
| General<br>Module parameters<br>To addresses<br>tep2: Click "Module<br>arameters"            |      | Moduli         | e paramete<br>eral param<br>End chai<br>Input fixe              | eters<br>Baud rat<br>Pari<br>Data b<br>Stop b<br>r of input dat                                  | te: 115200.<br>ity: None<br>bit: 8 data bit<br>bit: 1 stop bit<br>ta: None<br>ta: Disable            |           |                          |             |       |
| General<br>Module parameters<br>Vo addresses<br>tep2: Click "Module<br>arameters"            |      | Modula         | e paramete<br>eral param<br>End chai<br>Input fixe<br>Unit of 1 | eters<br>Baud rat<br>Pari<br>Data b<br>Stop b<br>r of input dat<br>ed length dat<br>timeout valu | te: 115200<br>ity: None<br>ity: 8 data bit<br>bit: 1 stop bit<br>ta: None<br>ta: Disable<br>ue: 1 ms |           |                          |             |       |

### Compile and download to device

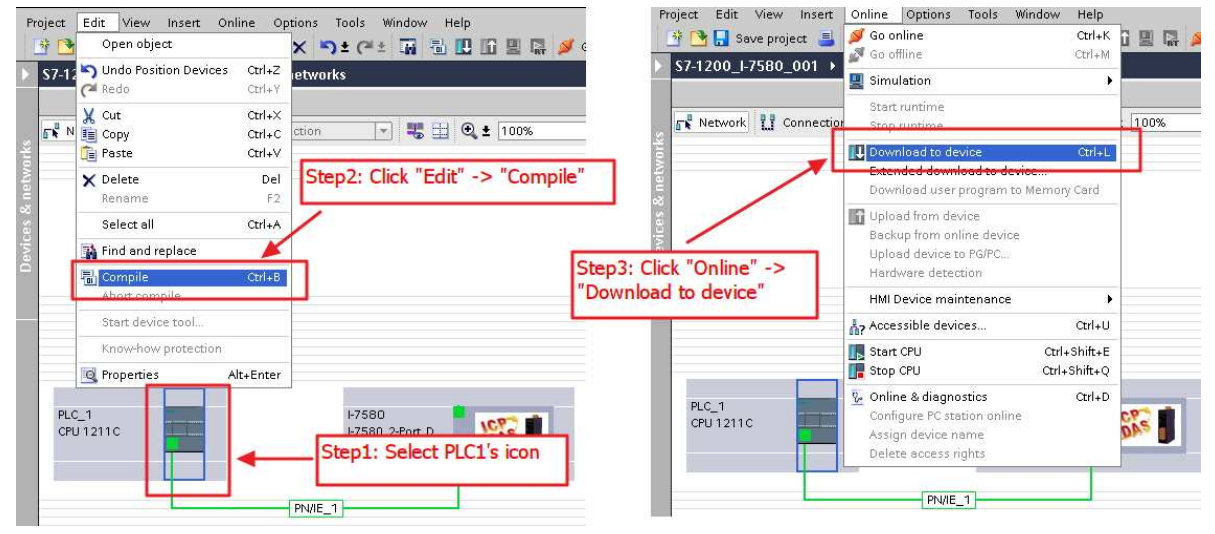

| xtended download           | to device          |                      |                 |              |             |              |          |
|----------------------------|--------------------|----------------------|-----------------|--------------|-------------|--------------|----------|
|                            | Configured acc     | ess nodes of "PLC_1" |                 |              |             |              |          |
|                            | Device             | Device type          | Туре            | Addre        | 55          | Subr         | net      |
|                            | PLC_1              | CPU 1211C AC/DC      | PN/IE           | 192.1        | 68.6.211    | PNA          | E_1      |
|                            | Step1: Sele        | ct network interfa   | ce              |              |             |              |          |
|                            |                    | ту                   | pe of the PG/PC | C interface: | PN/IE       |              | •        |
|                            |                    |                      | PG/PC           | Cinterface:  | Intel(R) Pi | RO/1000 MT N | et 🔻 🕐 🚺 |
|                            |                    |                      | Connection      | to subnet:   | PN/IE_1     |              | - 0      |
|                            |                    |                      |                 | t gateway    | -           |              |          |
|                            | Device             | Device type          | Туре            | Add          | lress       | Target dev   | vice     |
|                            | Device             | Device type 🦰        | Туре            | Add          | ress        | Target dev   | vice     |
|                            | ruc_i              | CF01211CAODO         | ENVIE<br>ENVIE  | 192          | 000.0.211   | PLC_1        | _        |
| 0                          |                    |                      |                 |              |             |              |          |
| Flash LED                  |                    |                      |                 |              |             |              |          |
|                            |                    |                      |                 |              |             | [            | Befresh  |
| Online status information: |                    |                      |                 |              |             | -            |          |
| 루 Connected to add         | ress 192.168.6.211 |                      | Step2: Cli      | ick "Load    | " button    |              |          |
| Scanning ended.            |                    |                      |                 |              |             |              | 9        |
|                            |                    |                      |                 |              |             |              |          |
|                            |                    |                      |                 |              |             |              |          |
|                            |                    |                      |                 |              | -           | Load         | Gancel   |
|                            |                    |                      |                 |              |             |              |          |

| Status | 1 | Target                                 | Message                                                             | Action             |
|--------|---|----------------------------------------|---------------------------------------------------------------------|--------------------|
| 1      | 0 | ▼ PLC_1                                | Ready for loading.                                                  |                    |
|        | 0 | •                                      | The software will not be loaded, because the online status is up-to |                    |
|        | 0 | <ul> <li>Device configurati</li> </ul> | Delete and replace system data in target                            | Download to device |
|        |   |                                        | Click "Load" button                                                 |                    |
|        |   |                                        |                                                                     |                    |
|        |   |                                        | X                                                                   | Definesh           |

| 1 | <b>N</b> | Target<br>▼ PLC_1                 | Message<br>Downloading to device completed without error.                                                                                                    | Action            |
|---|----------|-----------------------------------|----------------------------------------------------------------------------------------------------|-------------------|
|   | 0        |                                   | The software has not been loaded, because it is up-to-date.                                                                                                    |                   |
|   | 4        | <ul> <li>Start modules</li> </ul> | Start modules after downloading to device.                                                                                                    | Start all         |
|   |          |                                   |                                                                                                    | 1                 |
|   |          |                                   | Sten1: S                                                                                                    | elect "Start all" |
|   |          |                                   | Subtraction of the second second seco |                   |
|   |          |                                   | Step 2: Click "Einich" hutton                                                                                                    |                   |
|   |          |                                   | Step2. Click Fillish Dutton                                                                                                    |                   |

| PLC_1<br>CPU 1211C                                                                                                    | I-7580<br>I-7580 2-Port D<br>PLC_1                                                                                                    |                                            |
|----------------------------------------------------------------------------------------------------|----------------------------------------------------------------------------------------------------|--------------------------------------------|
|                                                                                                    | PN/IF 1                                                                                                    |                                            |
| 1                                                                                                    | i 🔺 i                                                                                                    | uk data                                    |
|                                                                                                    | international and a second second second second second second second second second second second second second                            | Properties 11 In                           |
| General Cross-reference                                                                                                    | s Compile                                                                                                    |                                            |
|                                                                                                    |                                                                                                    |                                            |
|                                                                                                    |                                                                                                    |                                            |
| Message                                                                                                    |                                                                                                    | Date                                       |
| Message<br>Project \$7-1200_I-7580_001 (                                                                                                    | opened.                                                                                                    | Date<br>Download completes                 |
| Message<br>Project \$7-1200_I-7580_001 (<br>Start downloading to device.                                                                                                    | opened.                                                                                                    | Date<br>Download completed                 |
| Message<br>Project \$7-1200_1-7580_001 of<br>Start downloading to device.<br>PLC_1                                                                                                    | opened.                                                                                                    | Download completed<br>and no error         |
| Message<br>Project S7-1200_I-7580_001 (<br>Start downloading to device.<br>PLC_1<br>Hardware configuratio                                                                                                    | opened.<br>n                                                                                                    | Date<br>Download completed<br>and no error |
| Message<br>Project S7-1200_I-7580_001 of<br>Start downloading to device.<br>PLC_1<br>Hardware configuratio<br>Hardware configuratio                                                                                                    | opened.<br>n<br>ation was loaded successfully.                                                                                            | Date<br>Download completed<br>and no error |
| Message<br>Project S7-1200_I-7580_001 of<br>Start downloading to device.<br>PLC_1<br>Hardware configuratio<br>Hardware configura<br>The software has not b                                                                                                    | opened.<br>n<br>ation was loaded successfully.<br>een loaded, because it is up-to-date.                                                   | Date<br>Download completed<br>and no error |
| Message<br>Project 37-1200_I-7580_001 of<br>Start downloading to device.<br>PLC_1<br>Hardware configuratio<br>Hardware configura<br>The software has not b<br>Connected to PLC_1, Address                                                                      | opened.<br>n<br>ation was loaded successfully.<br>ieen loaded, because it is up-to-date.<br>IP=192.168.6.211.                             | Date<br>Download completed<br>and no error |
| Message<br>Project \$7-1200_I-7580_001 of<br>Start downloading to device.<br>PLC_1<br>Hardware configuratio<br>Hardware configuration<br>The software has not b<br>Connected to PLC_1, Address<br>Connection to PLC_1 termina                                  | opened.<br>n<br>ation was loaded successfully.<br>een loaded, because it is up-to-date.<br>IP=192.168.6.211.<br>ted.                      | Date<br>Download completed<br>and no error |
| Message<br>Project S7-1200_I-7580_001 (<br>Start downloading to device.<br>PLC_1<br>Hardware configuration<br>Hardware configuration<br>The software has not b<br>Connected to PLC_1, Address<br>Connection to PLC_1 terminan<br>Connected to PLC_1, Address   | opened.<br>n<br>ation was loaded successfully.<br>een loaded, because it is up-to-date.<br>IP=192.168.6.211.<br>ted.<br>IP=192.168.6.211. | Date<br>Download completed<br>and no error |
| Message<br>Project \$7-1200_I-7580_001 of<br>Start downloading to device.<br>PLC_1<br>Hardware configuratio<br>Hardware configuratio<br>Connected to PLC_1, Address<br>Connected to PLC_1 termina<br>Connected to PLC_1, Address<br>Connected to PLC_1 termina | opened.<br>n<br>ation was loaded successfully.<br>een loaded, because it is up-to-date.<br>IP=192.168.6.211.<br>ted.<br>IP=192.168.6.211. | Date<br>Download completed<br>and no error |

At this time, the AP LED should turn on, BOOT LED and ERR LED should turn off, it means the connection between PLC and I-7580 module is established.

| i-7580                                                                                                    |  |  |
|----------------------------------------------------------------------------------------------------|--|--|
| PROFINET to RS-232/422/485 Converter<br>• Protocol: PROFINET IO Device<br>• PROFINET Conformance Class B and RT Class 1<br>• Cyclic Time: 1ms (min)<br>• Max I/O data length: 512/384 Bytes |  |  |
| PROFINET IO Device                                                                                                    |  |  |